## Постановка на учет московских льготников для получения бесплатной санаторно-курортной путевки (самостоятельно через портал <u>http://mos.ru</u>/)

Шаг 1. Войти в личный кабинет на портале http://mos.ru/. Если у вас нет личного кабинета, необходимо зарегистрироваться на портале и внести все запрашиваемые данные (поля отмеченные \*). Обязательно запишите (сохраните) данные для входа в личный кабинет на http://mos.ru/.

Шаг 2. Необходимо выбрать пункты, которые на рисунке отмечены красной галочкой.

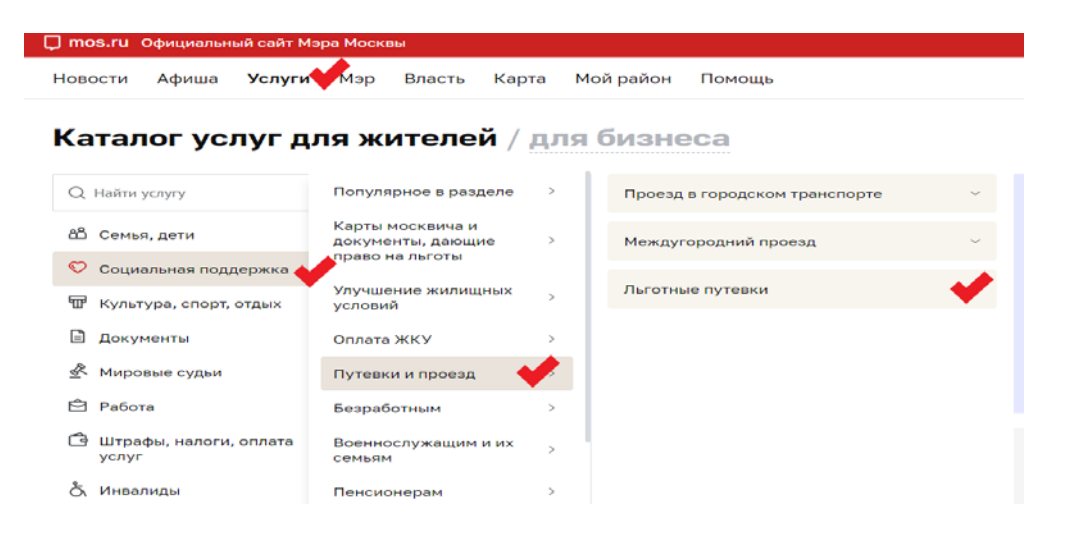

Шаг 3. После того как вы выполнили действия Шага 2, появится подменю, в котором необходимо выбрать пункты, отмеченные на рисунке.

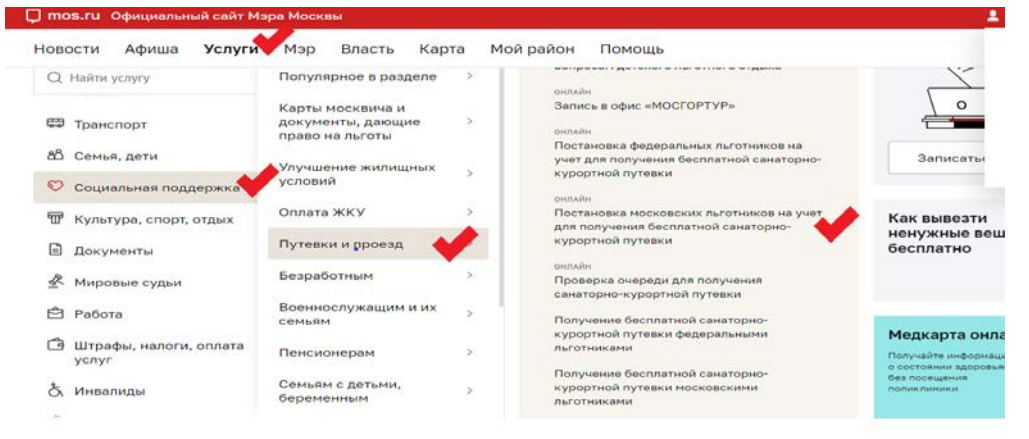

## Шаг 4. Далее нажимаем кнопку Получить услугу

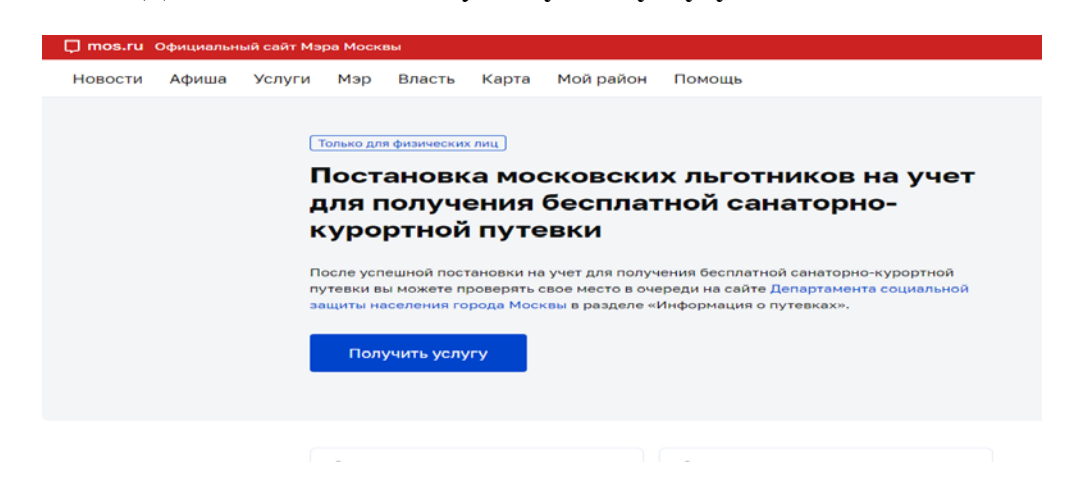

Шаг 5. В появившемся на экране Заявлении, необходимо проверить все внесенные вами при регистрации Личного кабинета данные, и если какието данные изменились - необходимо их исправить и после чего нажимаем кнопку Продолжить.

Шаг 6. После кнопки Продолжить, вы переходите на страницу Дополнительных сведений выбираем пункт, отмеченный красной галочкой на рисунке. Также подтверждаем, что заявление подается не на ребенка до 18 лет. И нажать кнопку Продолжить.

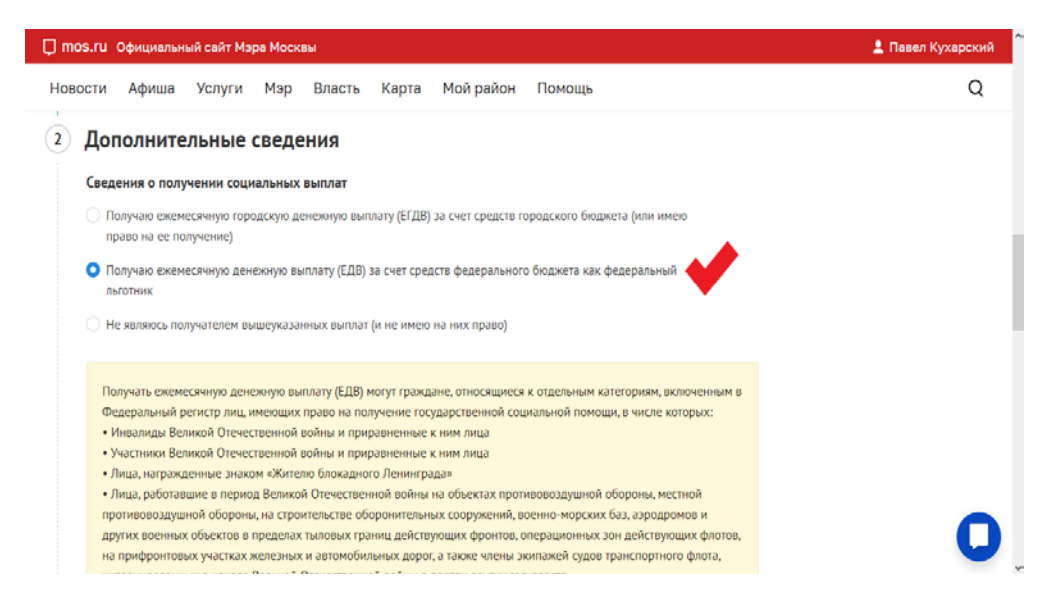

Шаг 7. Для выполнения данного шага, вам необходимо отсканировать (качественно сфотографировать) справку формы №070/у, которую вы получили в вашей поликлинике по прикреплению (по полису ОМС). Нажимая на кнопку Прикрепить файл, вы выбираете файл с отсканированной справкой и нажимаете кнопку Продолжить, чтобы перейти к заполнению страницы Согласие.

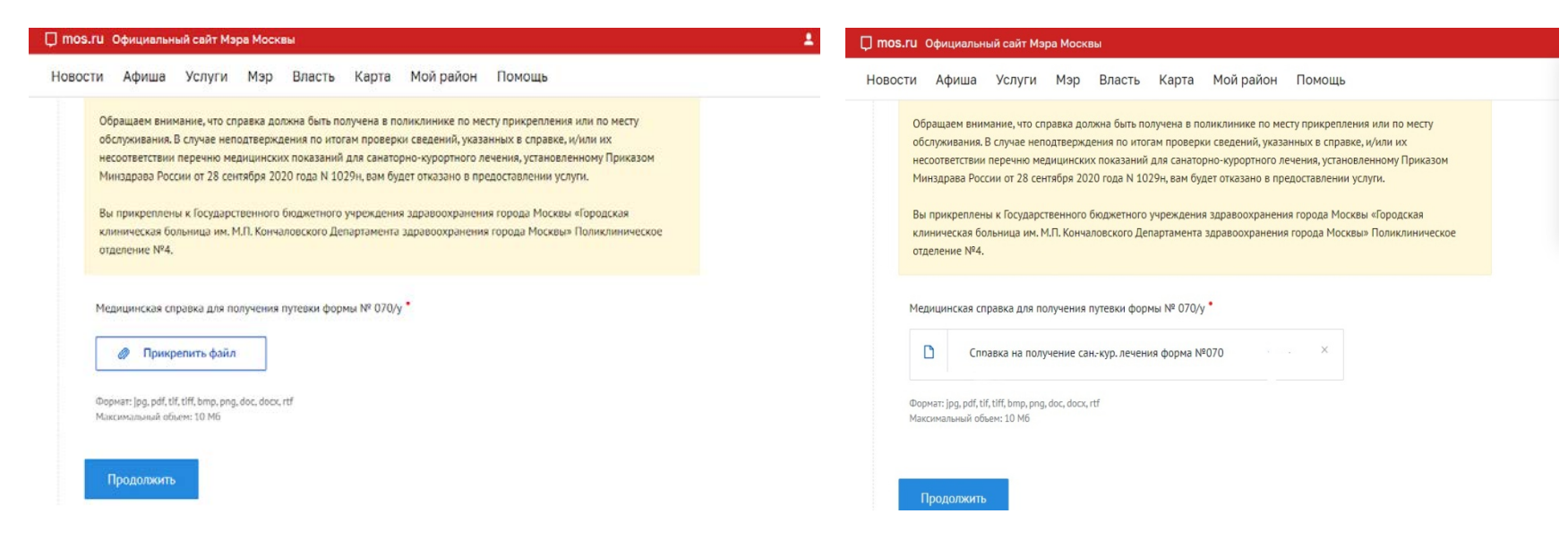

Шаг 8. Необходимо выбрать все пункты, отмеченные галочкой на рисунке страницы Согласие и нажать Отправить

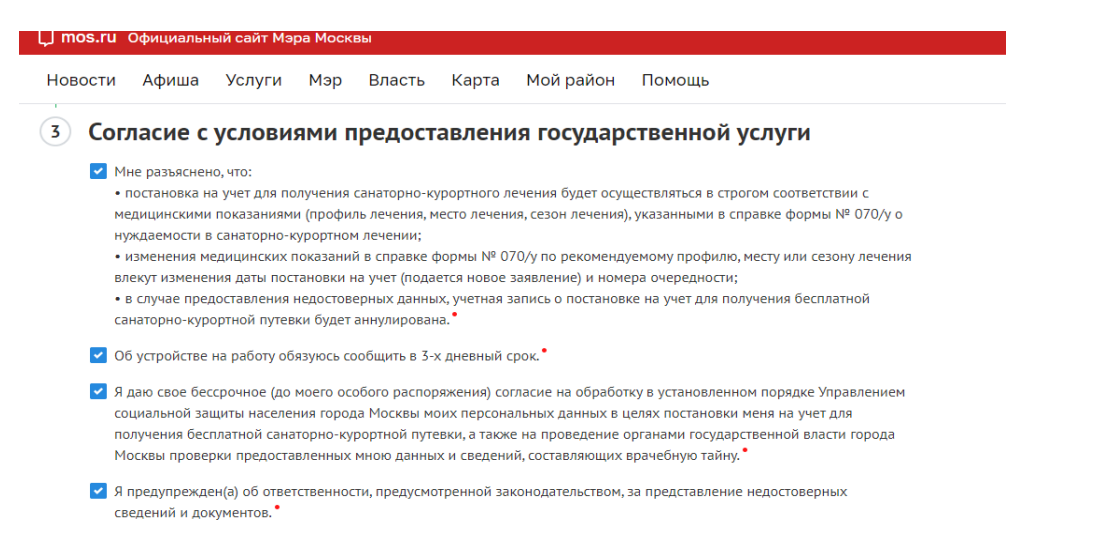

## Шаг 9. Поздравляем!

Ваше Заявление на постановку на учет московских льготников для получения бесплатной санаторно-курортной путевки отправлено в ДТСЗН!

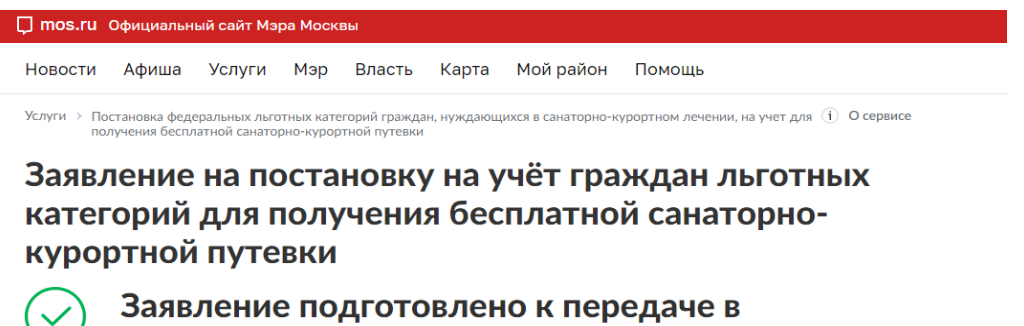

ведомство.

Дата и время подачи заявления: 07.09.2023 13:08:42

Единый регистрационный номер: 0001-9000120-006901-00111796/23

Вы можете просмотреть список поданных заявлений в Личном Кабинете.

Оцените удобство формы предоставляемой услуги